附件 3

## 全网办学平台学生端考试费缴纳流程

(仅适用于 2022 年春季、2022 年秋季、2023 年春季入学学生)

**第一步:**在电脑客户端输入国家开放大学全网办学平台学习网址: http://student.qwbx.ouchn.cn/#/home, 输入账号和密码,登录全网学习平台学生本人学生空间。

(注:账号为学生本人学号,密码为 Ouchn@身份证后六位, 例 Ouchn@202312)

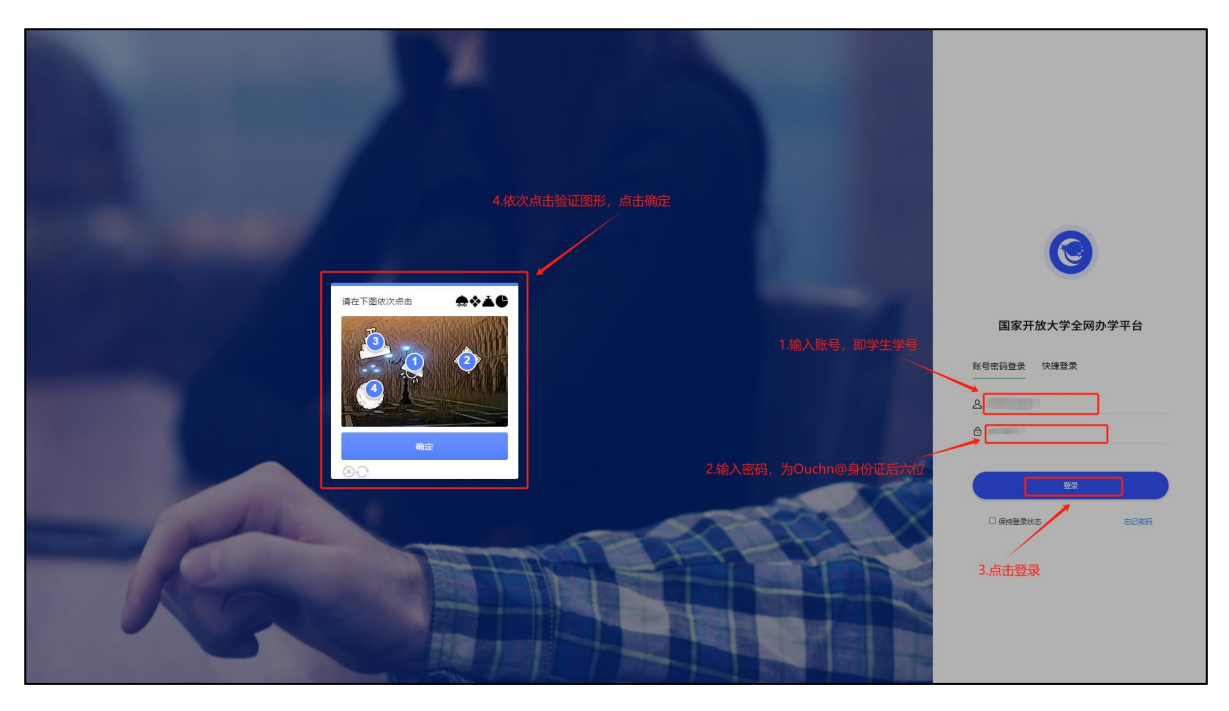

**第二步:**点击学习空间右上角"姓名",再点击"我的订单",进入"我的缴费订单"页面。

| ♥ 学生空间                                       | E多 ~       |               |          | ~ ~ ~ ea |
|----------------------------------------------|------------|---------------|----------|----------|
|                                              |            | 0             | 账户设置     |          |
|                                              |            | 6             | 我的订单     |          |
|                                              |            | *             | 跳转实践环节系统 |          |
| 1」以自理(本科(专科起泉))                              |            | ڻ<br>ڪ        | 退出登录     | 2        |
| 入学学期: 2022春 学习中心: 乡村振兴学院()滨州)学习中心            |            |               |          |          |
|                                              |            |               |          |          |
|                                              |            |               |          |          |
|                                              |            |               |          |          |
| 通知公告                                         | 更多         | 今日直播 (今日1个直播) | 更多       |          |
| · 国家开放大学总部2024年春季学期6月网上教学活动、直播公开课安排表         | 2024-05-31 | *             |          |          |
| · 国家开放大学乡村振兴学院(滨州)2024年春季学期网上直播教学第15周课表(202  | 2024-05-31 |               |          |          |
| ·关于开展2024年国家开放大学学生英语口语大赛的通知                  | 2024-05-23 |               |          |          |
| · 国家开放大学乡村振兴学院(滨州)2024年春季学期网上直播教学第12周课表(202… | 2024-05-13 |               |          |          |
| · 国家开放大学乡村振兴学院(滨州)2024年春季学期网上直播教学第11周课表(202  | 2024-04-30 |               | 71.      | *        |
|                                              |            |               |          |          |
|                                              |            |               |          |          |
| 在学课程                                         |            |               |          |          |
| 本学明课程 (本学明我的课程有11门课程)                        |            |               | -        |          |

**第三步:** 核对当前学期各科目需缴纳金额,核对无误后点 击各科目的"进行支付",进入本科目报考费用页面。

|             | € 学生空间              | 首页 学习数据 成绩            | 直播课 更多 ~   | 🔺 💷 📀                | <b>***</b>           |
|-------------|---------------------|-----------------------|------------|----------------------|----------------------|
|             | 章页/频的影响可单<br>我的缴费订单 | , K                   |            | 后未更新支付状态,请点击此按钮-> DB | h订单线图                |
|             | 学期                  | 徽责项目                  | 金额         | 状态                   |                      |
| 核查2024年春李学! | 期应缴费课栏是在<br>2023春季  | 注任确<br>第二学年学费(按应数学分)  | ¥ 2,946.50 | 查看详情                 |                      |
|             | 2022春季              | 入学学费 (按应缴学分)          | ¥ 3,046.50 | <b>查石祥情</b>          | 核旦/庄朔/A 点 击 近 行 又 19 |
|             | 2024春               | 了政管理行政法与行政诉讼法很考费用     | ¥ 20.00    | 进行支付                 |                      |
|             | 2024春               | · 行政管理公共部门人力资源管理报考费用  | ¥ 20.00    | 进行支付                 |                      |
|             | 2024春               | 行政管理管理英语4报考费用         | ¥ 20.00    | 进行支付                 |                      |
|             | 2024春               | 了政管理西方行政学说报考费用        | ¥ 20.00    | 进行支付                 |                      |
| 人           | 2024春               | 行政管理宪法学报考费用           | ¥ 20.00    | 进行支付                 |                      |
|             | 2024春               | 行政管理政府经济学报考费用         | ¥ 20.00    | 进行支付                 |                      |
|             | 2024春               | 行政管理当代中国政治制度报考费用      | ¥ 20.00    | 进行支付                 |                      |
|             | 2024春               | 行政管理公共政策概论报考费用        | ¥ 20.00    | 进行支付                 |                      |
|             | 2024春               | 行政管理行政领导学报考费用         | ¥ 20.00    | 进行支付                 |                      |
|             | 2024春               | 行政管理管理英语3报考费用         | ¥ 20.00    | 进行支付                 |                      |
|             | 2024春               | <b>行政管理城市管理学报考费</b> 用 | ¥ 20.00    | 进行支付                 |                      |
|             |                     |                       |            |                      |                      |

**第四步:**再次核对订单信息和缴费金额,并在发票信息的 真实姓名一栏中填写考生本人真实姓名,确认无误后点击页面 右下角"去支付",进入支付页面。

|    | 编述考虑的 <u>是问题是要要</u> 确认考试课程是否准确<br>大数据技术微积分基础报考费用    |
|----|-----------------------------------------------------|
| 12 | 订单注意                                                |
|    | と数据技术微码分基础报考费用 ¥ 20.00   提示 )大数据技术微码分基础报考费用 ¥ 20.00 |
|    | /結算信息<br>共1项,应付款: ¥20.00                            |
|    | 发展信息<br>波展地型: ● 介人 ○ 単位<br>指头信息:                    |
|    | <b>其</b> 和12名:<br>文付信息                              |
|    | 实付金额:¥20.00<br>去支付                                  |
|    |                                                     |

**第五步:**扫描报考费用缴纳的二维码进行缴费。 (注意:系统仅支持微信或支付宝支付。)

|                | J¥fā8                     |                    |
|----------------|---------------------------|--------------------|
| +算机科学与技术数据结    | 报考费用缴纳                    | ₩ <b>.</b> ¥ 20.00 |
| 提示: 算机科学与技术数据  | 订单详细: 軒 十算机科学与技术数据结构(本)报考 |                    |
| XX             | <b>费用</b>                 |                    |
|                | 支付方式:中信                   |                    |
| 11             | 订单创建时间:2023年5             |                    |
| 共1项、应付款;¥20.00 | 订单号:bb34535               | 1677¥ 1            |
|                | 支付金额:¥20.00 请扫码进行         |                    |
|                | 为了确保您的支付能够及时响应,请不要关闭此窗口。  |                    |
|                |                           |                    |
|                |                           | 实付金额:¥20.00        |
|                |                           | +++++              |
|                |                           | 云又们                |

第六步:页面显示"支付成功",即完成该科目考试的考 试费缴纳。

注意:其他考试科目均需按照该流程依次缴纳考试费。

the construction of the second second